## Instructions for Self -Enrolling in "Assessing Academic Programs" Online Certificate Course

Step 1: Log into **Blackboard** with your USC Network username and password

**Step 2:** Go into **Courses** from the global menu and you will see a button for Course Catalog in the upper right side of the screen.

Step 3: Click Course Catalog.

**Step 4:** In the **Search Catalog**, type "**Assessing Academic Programs**" in the box next to "Course Name Contains".

**Step 5:** Click **[Go]**. You will see a list of the courses that allow Guest access and that allow Self-Enrollment.

Step 6: Click on the dropdown beside the Bb course ID "ASSESS-DGREE-PRGRMS"

Step 7: Choose Enroll. You will be given information about the course.

**Step 8:** Click **[Submit]** to continue. You will get confirmation that you have enrolled, and it will say to Select **[OK]** to continue to the course.

Step 9: Click **[OK]** in the bottom right side of the screen. It will take you into the course.

Congratulations. You are now enrolled in **"Assessing Academic Programs"**. Please contact OIRAA at 803-576-6234 if you experience any issues with this course.